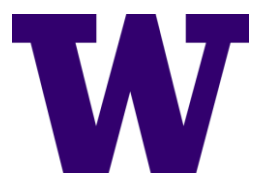

UW Facilities IT

# FMS: Employee Space Administrator Guide

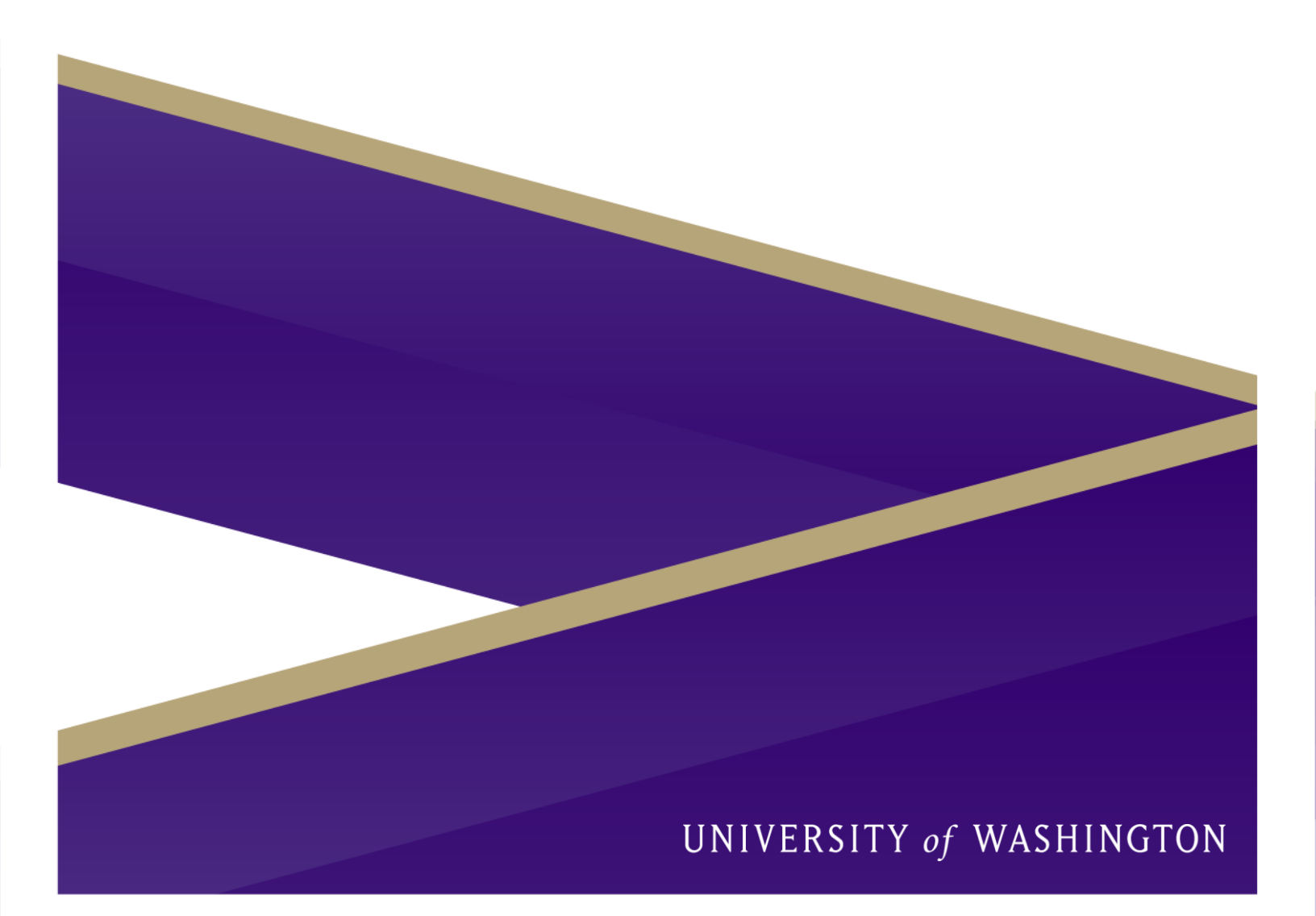

# Table of Contents

| Introduction                                     | 2    |
|--------------------------------------------------|------|
| Admin's Best Friend: Resource Scheduler          | 3    |
| Private Reservations                             | 4    |
| How to View Private Bookings                     | 4    |
| Search Reservations Private Events               | 5    |
| Reservations – Edit/Delete Other User's Bookings | 7    |
| Edit Other User's Bookings                       | 7    |
| Delete Other User's Bookings                     | . 10 |
| Defining Space Availability                      | . 11 |
| Disable A Space                                  | . 11 |
| Re-Enable A Space                                | . 13 |
| Assign User to Spaces                            | . 15 |
| Assign A User to a Space                         | . 15 |
| Remove an Assignment                             | . 19 |
| Manage Requested Bookings                        | . 21 |
| View Approvals                                   | . 21 |
| Accept Bookings                                  | . 24 |
| Deny Bookings                                    | . 24 |
| Generate Key Reports                             | . 26 |
| Go to Reports Section                            | . 26 |
| Note: How to Favorite a Report                   | . 27 |
| Actual vs. Planned Report                        | . 28 |
| Room No-Show Report                              | . 32 |
| References                                       | . 36 |

# INTRODUCTION

**Congratulations!** If the technical team sent you the link to this document, that means you are a Space Administrator.

## What is a Space Administrator?

**Great question!** Within **FMS: Employee**, a *Space Administrator* is responsible for managing spaces (also referred to as *resources*). At UW, this role might be filled by an office manager, administrative assistant, floor or building manager, or someone in a similar position.

In FMS: Employee, Space Administrators have the ability to:

- View users' private reservations to access relevant details
- Edit or delete any reservation, regardless of who created it
- Enable or disable booking access for specific spaces
- Assign users to spaces permanently
- Approve or deny reservation requests for spaces
- Generate reports that provide key insights about the managed space.

Each Space Administrator has elevated access to their assigned unit and is responsible for managing its resources. However, they **do not** have the ability to edit resources outside of the floor they are assigned to.

For example, if Clara Thomas were a Space Administrator for UW's Facilities Information Technology (IT) unit (Building 1, 13th floor), she would only be able to edit resources within that specific space. She would **not** have administrative access to resources managed by UW Finance (Building 0, 4th and 5th floors), Transportation, the Department of Literature, or other units.

#### Purpose of This Guide

This guide is designed to help Space Administrators perform the functions listed above so they can successfully manage their spaces. It assumes some basic proficiency with **Resource Scheduler**.

If you are new to this tool, please refer to our **Beginner's Guide**, which can be found at: <u>https://facilities.uw.edu/files/media/beginners-guide-to-fms-employee.pdf</u>.

| ADMIN'S BEST FRIEND:      |
|---------------------------|
| <b>RESOURCE SCHEDULER</b> |

# FMS:EMPLOYEE FEATURES MATRIX

| Module / Feature       | Find-a-Room | RSO            | Bidirectional<br>Exchange 365          | RSWeb <sup>1</sup>     | Map View    | Now Space | FMS: Now |
|------------------------|-------------|----------------|----------------------------------------|------------------------|-------------|-----------|----------|
| Required Prompts       | √           | ~              |                                        | √                      | ~           |           |          |
| Prompts                | √ *         | 1              |                                        | √                      | √ *         |           |          |
| Email Confirmation     |             |                | √*                                     | √                      | √ *         | √ *       | √*       |
| Autorelease Reminder   | √           | √*             |                                        | √ *                    | √ *         | √*        | √*       |
| Autorelease Lost Space | √           | √*             |                                        | √*                     | √*          | √*        | √*       |
| Capacity Restriction   | 1           | ~              | N/A                                    | 1                      | ~           | 1         | √        |
| Setup Styles           | 1           | √              |                                        | √                      |             |           |          |
| Hoteling               | √           | ~              |                                        | √                      | ~           | ~         | √        |
| Filter by Amenity      | 1           | ~              |                                        | 1                      |             | √ *       | √*       |
| Proxy Booking          | 1           | ~              | √ *                                    | 1                      |             |           |          |
| Services               | √           | $\checkmark$   |                                        | √                      |             |           |          |
| Custom Tabs            |             | √              |                                        | √                      |             |           |          |
| Required Attendees     |             | ~              |                                        | √                      |             |           |          |
| Check In               |             |                |                                        | √                      | ~           | ~         | √*       |
| Reservation Category   | 1           | $\checkmark$   |                                        | √                      | ~           |           |          |
|                        | √ = Ft      | ully supported | Features Lego<br>I   √ * = Partially s | end<br>upported, pleas | e see notes |           |          |

The image above is a visual representation of the features within **FMS: Employee**. Each program within **FMS: Employee** has its own strengths; however, for administrators, the most powerful tool is **Resource Scheduler** (FM: Systems 2024, p. 4).

When getting started as a Space Administrator, we recommend primarily using **Resource Scheduler** (<u>https://uw.resourcescheduler.net/resourcescheduler/default.asp</u>). **Resource Scheduler** (**RS Web**) is a comprehensive tool that offers some of the necessary features for a Space Administrator to effectively manage their spaces.

Some functions, however, are only available in **Map View**. This document will specifically highlight those cases as they arise.

While Find-a-Room (Outlook Integration), and FMS: Now are excellent tools for end users, they lack certain features essential for long-term space management.

# PRIVATE RESERVATIONS

## HOW TO VIEW PRIVATE BOOKINGS

After logging into Resource Scheduler, certain calendar events may be labeled **Private** within some resource schedules (see image below).

| - Washii | ngton  | (Pac | ific) 🖾 Keyboard Navigation Help |
|----------|--------|------|----------------------------------|
| Today    | •      | ۲    | 🛱 Monday, June 2, 2025 - Friday, |
|          |        |      | Mon 2                            |
| 1:45 PM  |        |      |                                  |
| 2:00 PM  |        |      |                                  |
| 2:15 PM  |        |      |                                  |
| 2:30 PM  |        |      |                                  |
| 2:45 PM  |        |      |                                  |
| 3:00 PM  |        |      |                                  |
| 3:15 PM  |        |      |                                  |
| 3:30 PM  | rivate |      |                                  |
| 3:45 PM  |        |      |                                  |
| 4:00 PM  |        |      |                                  |
| 4:15 PM  |        |      |                                  |
| 4:30 PM  |        |      |                                  |
| 4:45 PM  |        |      |                                  |
| 5:00 PM  |        |      |                                  |
| 5:15 PM  |        |      |                                  |
| 5:30 PM  |        |      |                                  |
| 5:45 PM  |        |      |                                  |
| 6:00 PM  |        |      |                                  |
| 6:15 PM  |        |      |                                  |
| 6:30 PM  |        |      |                                  |

With **Space Administrator** permissions, booking details become accessible by hovering over the event or selecting the **Private** label. Selecting the label opens a pop-up window displaying the same information.

• **Note:** If ad blockers are enabled in the browser, the pop-up window may not function as expected. Disabling ad blockers, if possible, can help ensure full functionality.

| 3:00 PM        |                 |                                           |           |
|----------------|-----------------|-------------------------------------------|-----------|
| 3:15 PM        |                 |                                           |           |
| 3:30 PMPrivate |                 |                                           |           |
| 3:45 PM        | Testing 4 0 0   |                                           | uit e dat |
| 4:00 PM        | Testing 1, 2,3  |                                           | 11        |
| 4:15 PM        | Start Date/Time | 6/2/2025 3:30 PM (Pacific)                |           |
| 4:30 PM        |                 | 5, 2, 2, 2, 2, 2, 2, 2, 2, 2, 2, 2, 2, 2, |           |
| 4:45 PM        | End Date/Time   | 6/2/2025 3:45 PM (Pacific)                |           |
| 5:00 PM        |                 |                                           |           |
| 5:15 PM        | Location        | Gateway; Conference Rooms; 4128           |           |
| 5:30 PM        |                 |                                           |           |
| 5:45 PM        | # Of Attendees  | 1                                         |           |
| 6:00 PM        | 0               |                                           |           |
| 6:15 PM        | Contact         |                                           |           |
| 6:30 PM        | Phone Number    |                                           |           |
| 6:45 PM        |                 |                                           |           |
| 7:00 PM        | Description     |                                           |           |
| 7:15 PM        |                 |                                           |           |
| 7:30 PM        | Options         |                                           |           |
| 7:45 PM        |                 |                                           |           |
| 8:00 PM        |                 |                                           |           |

## SEARCH RESERVATIONS PRIVATE EVENTS

#### In Resource Scheduler, navigate to Quick Links > Search Reservations.

| W UNIVERSIT                                     | Y of WASHI                                | NGTON                  | Resource Schedule |
|-------------------------------------------------|-------------------------------------------|------------------------|-------------------|
| HOME RESERVATION WIZARD                         | PLANNER APPROVAL                          | s reports <del>-</del> | QUICK LINKS -     |
| UW Tree 🗸                                       | <b>4128 (Capacit</b><br>US - Washington ( | RESERVATION WIZ        | ARD               |
| 9                                               | Today <                                   | SEARCH RESERVAT        | TONS Ine 6, 2     |
| <ul> <li>UW Seattle</li> <li>Gateway</li> </ul> |                                           | DISPLAY RESOURC        | E AVAILABILITY    |
| <ul> <li>4th Floor</li> </ul>                   | 1:45 PM                                   | RESERVATION QUIC       | CK LIST           |
| <ul> <li>Conference Rooms</li> </ul>            | 2:15 PM                                   | ADD AD-HOC VISIT       | OR                |
| 4114                                            | 2:30 PM                                   |                        |                   |
|                                                 | 0.45 DM                                   |                        |                   |

On the **Search Reservations** page, enter relevant details in the fields of interest, including the Text Search, User Contact, and Reservation Number text boxes.

To search only for private events, use the **Text Search** box and type **Private**.

 Note: At least one of the fields of interest must be filled in to perform a search. If none are entered, a pop-up error message will appear, provided that ad blockers are disabled.

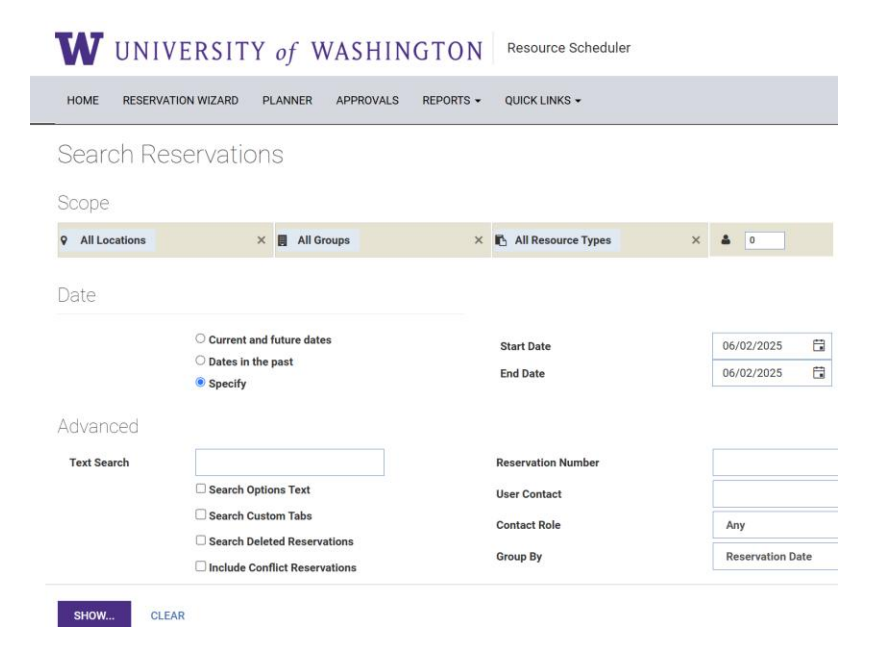

This will generate search results based on the information entered on the Search Reservations page. In the screenshot below, one private event is listed. Click on **Private** to view more details.

| W UNIVERSITY of WASHINGTON Resource Scheduler                     |                   |                   |             |            |          |                             |  |  |  |
|-------------------------------------------------------------------|-------------------|-------------------|-------------|------------|----------|-----------------------------|--|--|--|
| HOME RESERVATION WIZARD PLANNER APPROVALS REPORTS - QUICK LINKS - |                   |                   |             |            |          |                             |  |  |  |
| Text Search Results (US - Washington (Pacific) Time Zone)         |                   |                   |             |            |          |                             |  |  |  |
| Title                                                             | Start Date        | End Date          | Description | Region     | Location | Group                       |  |  |  |
| Very Important Meeting                                            | 6/2/2025 12:00 AM | 6/2/2025 1:00 AM  |             | UW Seattle | Gateway  | 4th Floor: Shared Offices   |  |  |  |
| <u>Ji Kim</u>                                                     | 6/2/2025 12:00 AM | 6/2/2025 1:00 AM  |             | UW Seattle | Gateway  | 4th Floor: Workspaces       |  |  |  |
| Linda Moran                                                       | 6/2/2025 7:00 AM  | 6/2/2025 2:15 PM  |             | UW Seattle | Gateway  | 4th Floor: Workspaces       |  |  |  |
| Tyler Taaithuak                                                   | 6/2/2025 7:00 AM  | 6/2/2025 3:30 PM  |             | UW Seattle | Gateway  | 4th Floor: Workspaces       |  |  |  |
| Nerissa Pineda                                                    | 6/2/2025 7:00 AM  | 6/2/2025 5:00 PM  | test        | UW Seattle | Gateway  | 4th Floor: Workspaces       |  |  |  |
| Chong Yi Lucas                                                    | 6/2/2025 7:30 AM  | 6/2/2025 4:30 PM  |             | UW Seattle | Gateway  | 4th Floor: Workspaces       |  |  |  |
| Meeting                                                           | 6/2/2025 10:00 AM | 6/2/2025 12:00 PM |             | UW Seattle | Gateway  | 4th Floor: Huddle Rooms     |  |  |  |
| Work station                                                      | 6/2/2025 1:00 PM  | 6/2/2025 1:15 PM  |             | UW Seattle | Gateway  | 4th Floor: Workspaces       |  |  |  |
| Private                                                           | 6/2/2025 3:30 PM  | 6/2/2025 3:45 PM  | Private     | UW Seattle | Gateway  | 4th Floor: Conference Rooms |  |  |  |
| Testing SS team meeting                                           | 6/2/2025 6:00 PM  | 6/2/2025 7:00 PM  |             | UW Seattle | Gateway  | 4th Floor: Conference Rooms |  |  |  |

A pop-up window with all the details of the selected booking will appear. Click **CANCEL** if no changes are needed. Otherwise, proceed to the next section.

| Testing 1, 2 | 2,3                       | ID: -1999997943 US - Washington (Pacific) | CANCEL SA  | VE   | MORE | • |
|--------------|---------------------------|-------------------------------------------|------------|------|------|---|
| 06/02/202    | 25 🛱 03:30 PM 🕒           | To 03:45 PM (C) Repeat                    |            |      |      |   |
| Details      | Advanced Scheduling       | Options History                           |            |      |      |   |
| Host         | j N                       | fore                                      |            |      |      |   |
| Invite       |                           |                                           | (1) Attend | lees |      |   |
| Description  |                           |                                           |            | ÷    |      |   |
|              | Grey # Of Attendees 1     | Private 🔽 Flag for Follow-up              |            |      |      |   |
|              | Setup Time 0 ~ Clear      | up Time 0 ~                               |            |      |      |   |
|              | ADD RESOURCES + REMOV     | EALL                                      |            |      |      |   |
|              | Gateway - Conference Room | IS                                        |            |      |      |   |
|              | 4128 (6)                  | SWA                                       | P RESOURCE | ×    |      |   |
|              |                           |                                           |            |      |      |   |

# RESERVATIONS – EDIT/DELETE OTHER USER'S BOOKINGS

## EDIT OTHER USER'S BOOKINGS

Like editing your own reservation, click on the desired reservation within the **Calendar/Tree View** or the **Search Reservations** window. Some of the fields that can be edited include, but are not limited to:

| Yurika M. Harada ID: 1999999529 US: Washington (Pacific) CANCEL EVE MORE     06/03/2025 04:00 PM To 05:00 PM Repeat     Details Advanced Scheduling Options AV Support History     3 Host Yurika M. Harada / More     4 Invite Yurika M. Harada     06: Grey # Of Attendees 9     Private Flag for Follow-up     7 Setup Time 0     Cateway - Conference Rooms     4128 (6)     SWAP RESOURCE                                                                                                    |                              |                                           |                    |
|----------------------------------------------------------------------------------------------------|------------------------------|-------------------------------------------|--------------------|
| 06/03/2025 04:00 PM To 05:00 PM 8 Repeat     Details Advanced Scheduling Options AV Support History     3 Hoet Vurika M. Harada / More     4 Invite Vurika M. Harada / More     4 Invite Vurika M. Harada / More     6 Grey # 0f Attendees 9 Private     7 Setup Time 0     Cateway - Conference Rooms     4128 (6)     XMAP RESOURCE                                                                                                    | Yurika M. Harada             | ID: -1999999529 US - Washington (Pacific) | CANCEL SAVE MORE - |
| Details Advanced Scheduling Options AV Support History     3 Host     Yurika M. Harada /     More     4 Invite     Yurika M. Harada     (1) Attendees     0     0     0     0     0     0     0     0     0     0     0     0     0     0     0     0     0     0     0     0     0     0     0     0     0     0     0     0     0     0     0     0     0     0     0     0     0     0     0     0     0     0     0     0     0     0     0     0     0     0     0 </td <td>06/03/2025 🛱 04:00 PM 🕒</td> <td>To 05:00 PM 🕑 8 Repeat</td> <td></td>                                                                                                    | 06/03/2025 🛱 04:00 PM 🕒      | To 05:00 PM 🕑 8 Repeat                    |                    |
| <ul> <li>3 Host Vurika M. Harada <i>i</i> More</li> <li>4 Invite Vurika M. Harada <i>i</i> More</li> <li>(1) Attendees</li> <li>Description</li> <li>6 Grey # 0f Attendees 4 Private Flag for Follow-up 6</li> <li>7 Setup Time 0 Cleanup Time 0 Cleanup Time 0 Ketter Cleanup Time 0 Ketter Cleanup Time Cleanup Time</li></ul> | Details Advanced Scheduling  | Options AV Support History                |                    |
| 4 Invite       Yurika M. Harada       (1) Attendees         Description       •       •       •         6 • Grey # Of Attendees 4 • Private • Flag for Follow-up •       •       •         7 Setup Time 0 · Cleanup Time 0 ·       •       •         ADD RESOURCES + REMOVE ALL       •       •         Gateway - Conference Rooms       ×       •         4128 (6)       ×       •                                                                                                    | 3 Host Yurika M. Harada 🧃 Mo | re                                        |                    |
| Description 6 Grey # Of Attendees 4 9 Private Glag for Follow-up 7 Setup Time 0 Cleanup Time 0 Cleanup Time Time Time Time Time Time Time Time                                                                                                    | 4 Invite<br>Yurika M. Harada |                                           | (1) Attendees      |
| 6 Grey # Of Attendees 4 Private Flag for Follow-up 7 Setup Time 0 Cleanup Time 0 Cleanup Time 0 Cleanup Time 0 State Remove ALL Gateway - Conference Rooms                                                                                                    | escription                   |                                           |                    |
| 7 Setup Time       0       ~         ADD RESOURCES +       REMOVE ALL         Gateway - Conference Rooms       X         4128 (6)       X         SWAP RESOURCE       X                                                                                                    | 6 Grey # Of Attendees 4      | 9<br>Private Flag for Follow-up           |                    |
| ADD RESOURCES  REMOVE ALL Gateway - Conference Rooms 4128 (6) X SWAP RESOURCE                                                                                                    | 7 Setup Time 0 ~ Clean       | up Time 0 🗸                               |                    |
| Gateway - Conference Rooms 4128 (6) SWAP RESOURCE                                                                                                    | ADD RESOURCES + REMOV        | EALL                                      |                    |
| 4128 (6) X SWAP RESOURCE                                                                                                    | Gateway - Conference Room    | s                                         |                    |
|                                                                                                    | 4128 (6)                     |                                           | SWAP RESOURCE      |

- 1. **Meeting Name/Title:** If booking a hoteling desk, it is generally recommended to leave this as the user's name. Otherwise, update it with an appropriate meeting name.
- 2. **Date/Time:** Controls the date and time of the event.
- 3. Host: Indicates who the event belongs to.
- 4. **Invite:** Sends event information to the host and any additional participants added by the host or a Space Administrator.
- 5. **Description:** Provides details about the event. This is an optional field.

- 6. **# of Attendees:** A required field. Users cannot overbook a resource.
- 7. **Setup/Cleanup Time:** Not commonly used, but useful for scheduling time to set up AV equipment or other room preparations.
- 8. **Repeat...:** Allows the host or Space Administrator to turn a singular event into a recurring event.
- 9. **Private:** Marks the event as private. Not generally recommended, as it can make it harder for coworkers to locate each other.

If the **Repeat** option is selected, the pop-up window will update to allow recurrence settings. Choose the appropriate recurrence pattern for the event.

At the bottom of the screen, select **Treat recurring schedule as separate bookings** if the events should not be created as a meeting series. Click **SUBMIT** to confirm.

• If no changes were made, click RETURN. This returns to the previous pop-up window, not the calendar view.

| <b>Yurika M.</b><br>Gateway; C | Harada   Jun 3, 2<br>Conference Room | <b>025 4:00 PM - Jun 3, 2</b><br>s; 4128 | 2025 5:00 PM   US - Wa | shington (Pac | ific)      |
|--------------------------------|--------------------------------------|------------------------------------------|------------------------|---------------|------------|
| O Daily, until                 | 06/03/2025                           |                                          | Weekly, until          | 06/01/2026    |            |
| Recurring                      |                                      |                                          | Recurring              |               |            |
| Every 1                        | Day(s)                               |                                          | Every 1                | Week(s)       |            |
| O Every We                     | ekday                                |                                          | 🗆 Sunday               |               | 🗆 Monday   |
|                                |                                      |                                          | 🗹 Tuesday              |               | 🗆 Wednesda |
|                                |                                      |                                          | 🗆 Thursday             |               | 🗆 Friday   |
|                                |                                      |                                          | 🗆 Saturday             |               |            |
| $\bigcirc$ Ad hoc              |                                      |                                          |                        |               |            |
| Date 06                        | /03/2025 [                           | Add                                      |                        |               |            |
| Treat re                       | ecurring schedule                    | e as separate bookings                   |                        |               |            |

SUBMIT RETURN

Once all the desired changes are made, click the golden **SAVE** button in the top-right corner of the pop-up window. If no changes are made, click **CANCEL**.

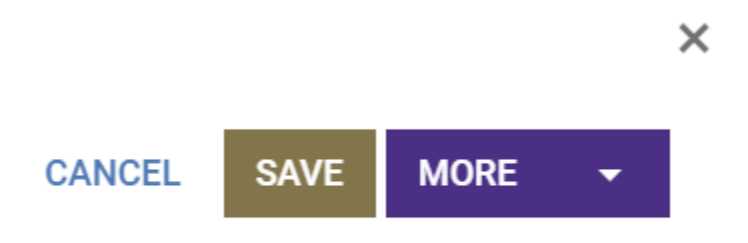

## DELETE OTHER USER'S BOOKINGS

It may be wise to communicate with the user why their booking is being deleted before following through this section.

Like deleting your own reservation, select the desired reservation within the Calendar/Tree View or the Search Reservations window. Once the pop-up appears, choose **MORE** > **DELETE**.

| I OJ VVP    |                                                     | ×                  |
|-------------|-----------------------------------------------------|--------------------|
| Yurika Hara | la - test ID: -1999997721 US - Washington (Pacific) | CANCEL SAVE MORE - |
| 06/04/202   | 5 🛱 12:00 AM 🕑 To 01:00 AM 🕓 Repeat                 | PRINT<br>EMAIL     |
| Details     | Advanced Scheduling Options History                 | COPY<br>DOWNLOAD   |
| Host        | Yurika Harada 🥻 More                                | PUBLISH DELETE     |
| Invite      | Yurika Harada                                       | (1) Attendees      |
| Description |                                                     |                    |
|             | Grey # Of Attendees 2 Private Flag for Follow-up    |                    |
|             | Setup Time 0 V Cleanup Time 0 V                     |                    |
|             | ADD RESOURCES + REMOVE ALL                          |                    |
|             | 4114 (28)                                           | ×                  |
|             |                                                     | SWAP RESOURCE      |
|             |                                                     |                    |

A small pop-up window will appear, confirming whether the booking should be deleted. Click **OK** to proceed. This will delete the booking.

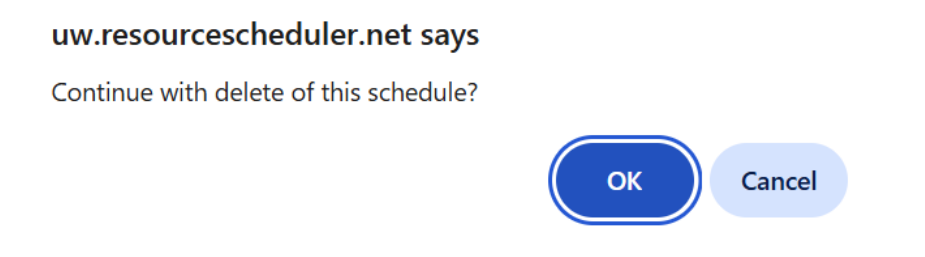

# DEFINING SPACE AVAILABILITY

Sometimes, a resource may need to be made non-bookable. This could be due to maintenance and repairs, renovations, temporary space holds, or other appropriate reasons. It is up to the Space Administrator to use their discretion in determining when to disable or re-enable booking for a space.

This section will cover the technical steps to ensure that regular users can only book spaces that the Space Administrator has made available.

## **DISABLE A SPACE**

Ensure that a Space Administrator is logged in to <u>Map View</u>. Navigate to the desired building and floor, then click on the appropriate resource.

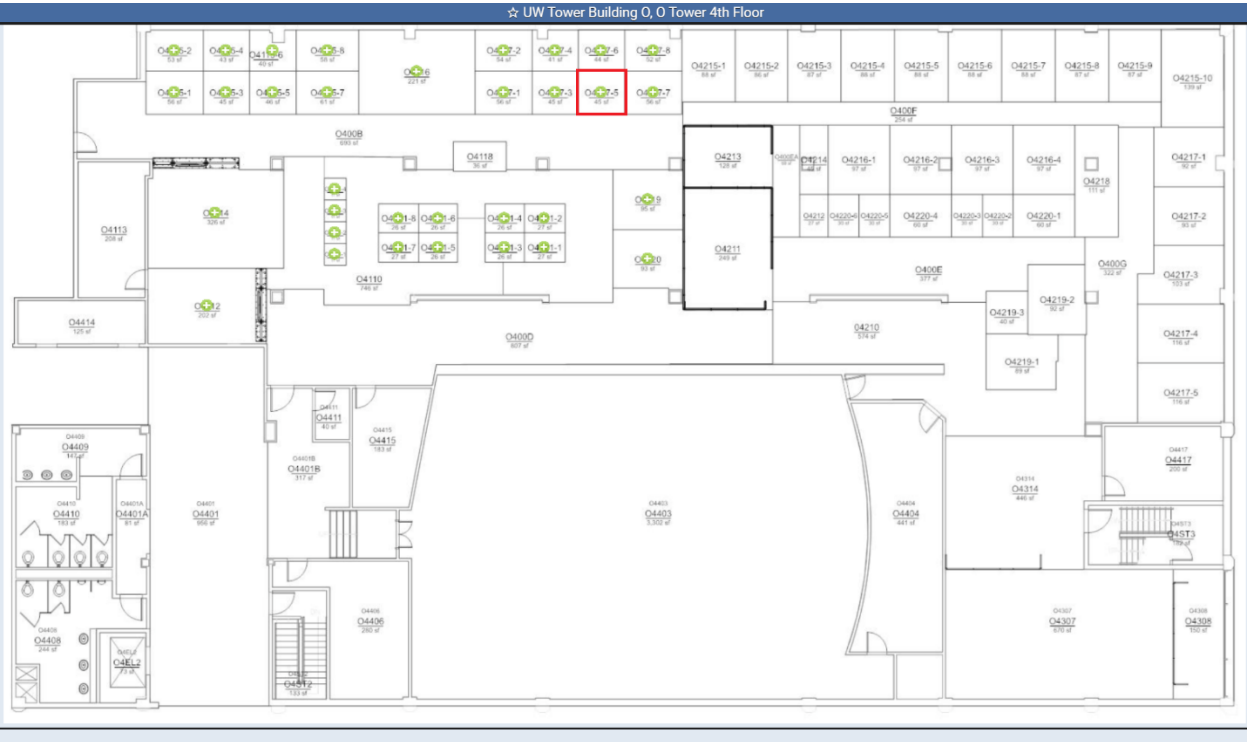

These are the spaces available () 4:00 PM - 5:00 PM = 6/17/2025

When the resource information screen appears on the left-hand side, click the **DISABLE** button.

| ☆ 04 <sup>-</sup><br>UW Towe<br>Cap | <b>117-5</b><br>er Building O<br>eesks<br>aacity: 1 | ×   |
|-------------------------------------|-----------------------------------------------------|-----|
| Dual Monitors                       | Y                                                   | /es |
| Keyboard & Mouse                    | Ŷ                                                   | 'es |
| Surface Docking Sta                 | tion N                                              | ło  |
| USB-C Docking Stati                 | on Y                                                | ſes |
| воок                                | ASSIGN                                              |     |
| DISABLE                             | CLOSE                                               |     |

This action will cause the resource to appear grayed out. This means the resource is no longer bookable by any end users.

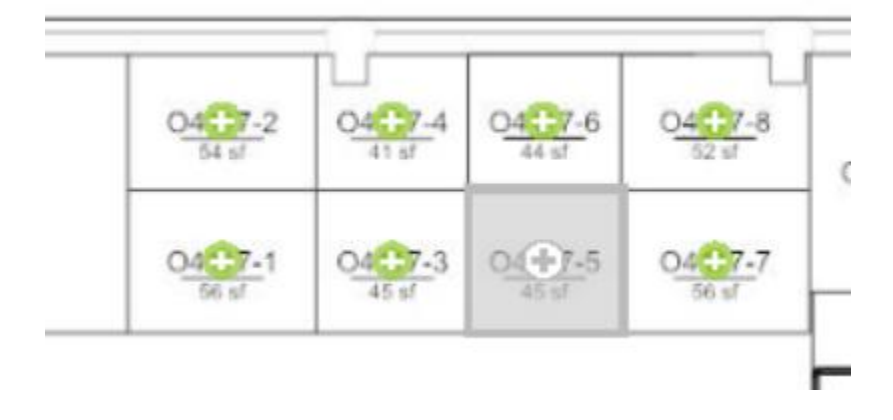

## **RE-ENABLE A SPACE**

Ensure that a Space Administrator is logged in to <u>Map View</u>. Navigate to the desired building and floor, then click on the appropriate resource.

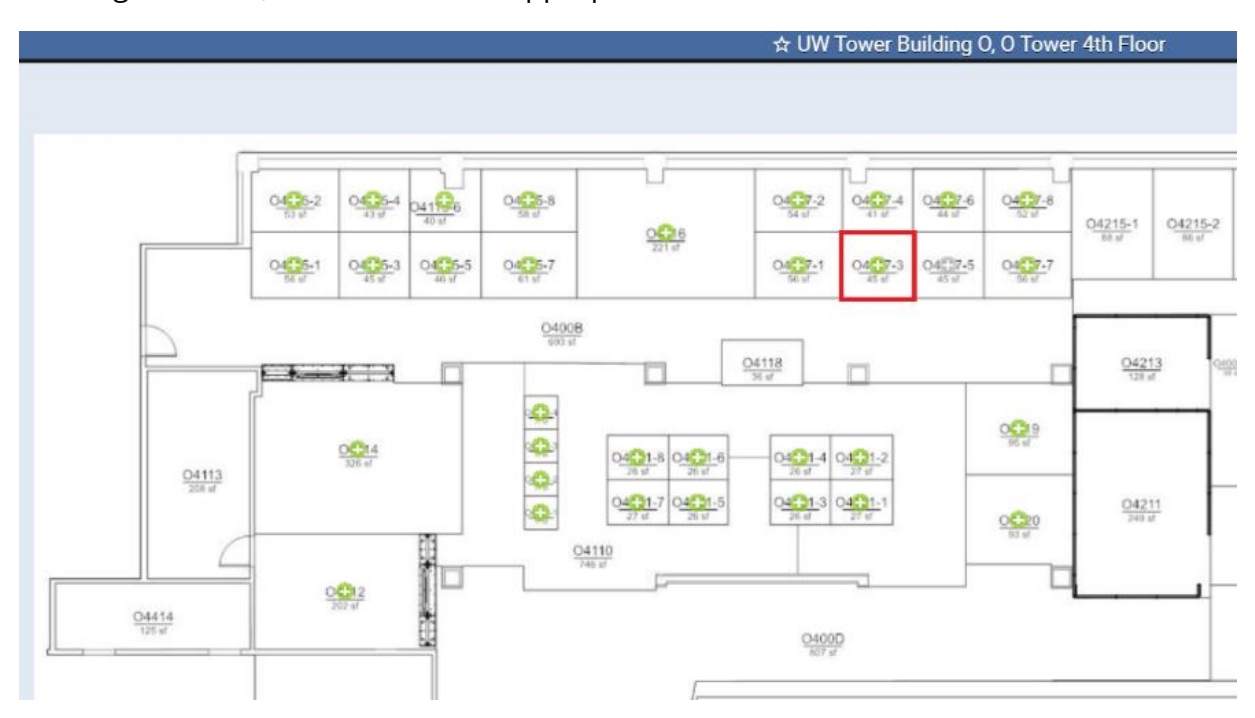

When the resource information screen appears on the left-hand side, click the **RE-ENABLE** button.

| ☆ 041<br>UW Tower<br>Capa | 17-5 ×<br>Building 0<br>ssks<br>ucity: 1 |
|---------------------------|------------------------------------------|
| Dual Monitors             | Yes                                      |
| Keyboard & Mouse          | Yes                                      |
| Surface Docking Stat      | ion No                                   |
| USB-C Docking Static      | in Yes                                   |
| RE-ENABLE                 | CLOSE                                    |

This action will make the resource bookable by end users again.

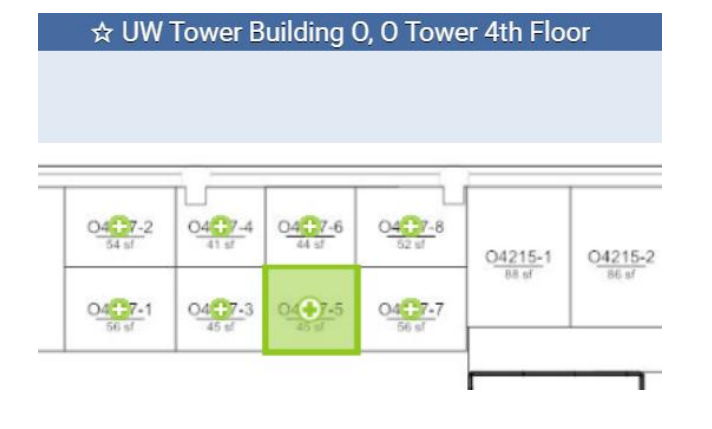

# ASSIGN USER TO SPACES

Some employees may regularly be on campus during standard business hours. In these cases, a Space Administrator may opt to use the **Map View** feature in **FMS: Employee** to permanently assign those individuals to a dedicated office. Note that this feature applies only to non-meeting spaces. Meeting spaces cannot be assigned in this way.

If the employee leaves the university, the system also enables Space Administrators to easily remove the assignment.

# ASSIGN A USER TO A SPACE

Ensure that a Space Administrator is logged in to <u>Map View</u>. Navigate to the desired building and floor, then click on the appropriate resource.

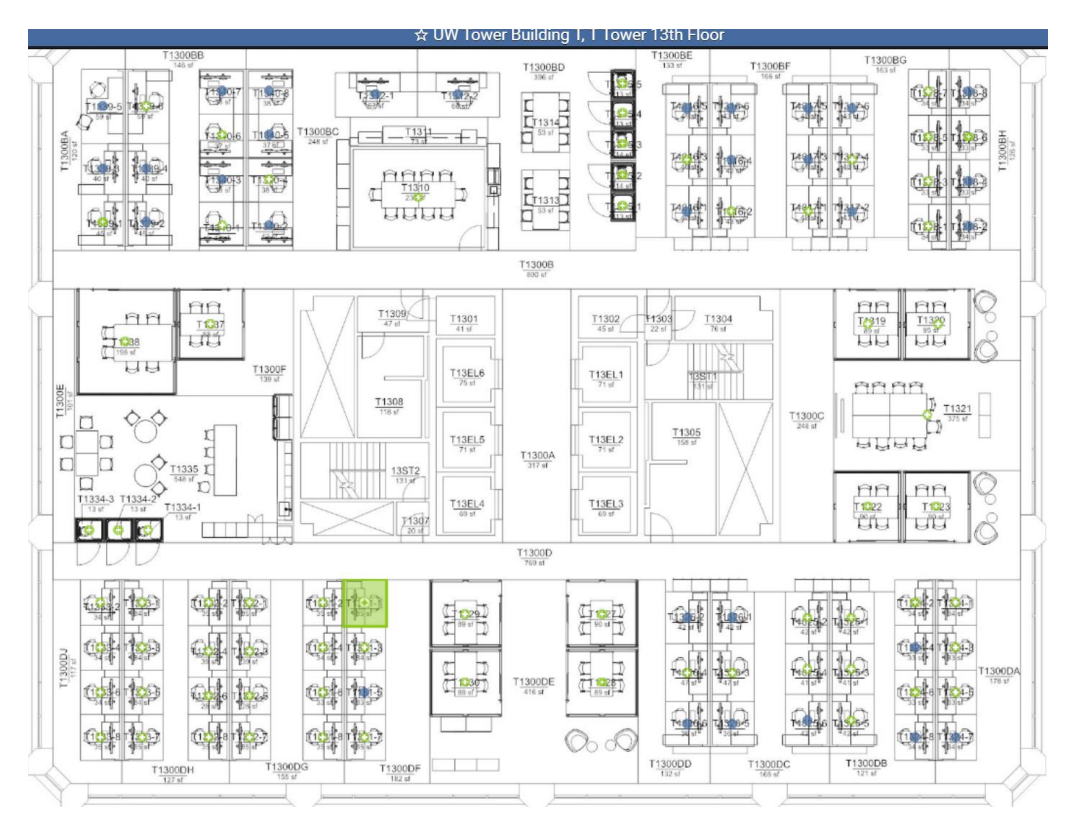

When the resource information screen appears on the left-hand side, click the **ASSIGN** button.

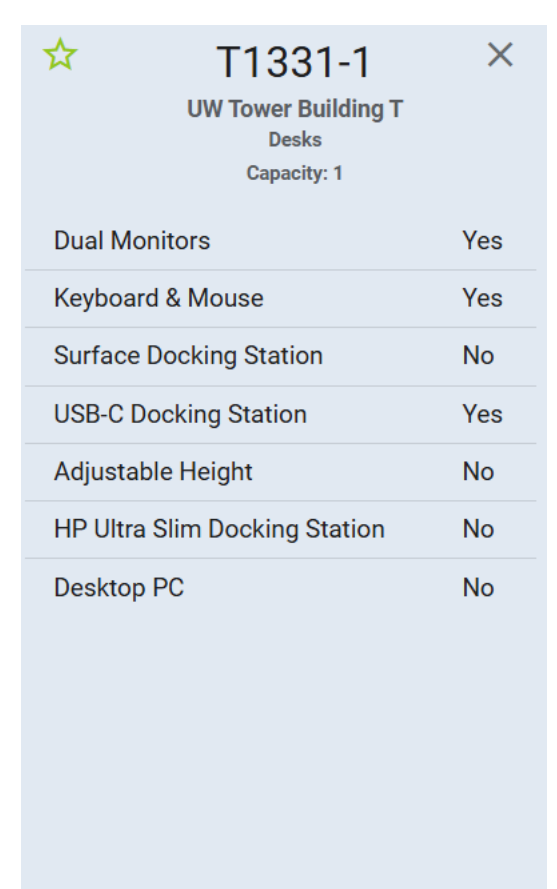

| воок    | ASSIGN |
|---------|--------|
| DISABLE | CLOSE  |

Begin typing the person's name or email address. When their information appears in the selection box, click to select it.

| T1331-<br>UW Tower Buildi<br>Desks<br>Capacity: 1 | 1 ×<br>ng T |
|---------------------------------------------------|-------------|
| Dual Monitors                                     | Yes         |
| Keyboard & Mouse                                  | Yes         |
| Surface Docking Station                           | No          |
| USB-C Docking Station                             | Yes         |
| Adjustable Height                                 | No          |
| HP Ultra Slim Docking Stati                       | on No       |
|                                                   |             |
| (jamesd26@uw.edu)                                 |             |
| Assign To<br>Jay Dah<br>ASSIGN CA                 | NCEL        |

#### Use the **ASSIGN** button.

| T13                  | 31-1<br>r Building T<br>esks<br>acity: 1 | ×   |
|----------------------|------------------------------------------|-----|
| Dual Monitors        |                                          | Yes |
| Keyboard & Mouse     |                                          | Yes |
| Surface Docking Stat | lion                                     | No  |
| USB-C Docking Statio | on                                       | Yes |
| Adjustable Height    |                                          | No  |
| HP Ultra Slim Dockin | g Station                                | No  |
|                      |                                          |     |
| Jay Dahlstrom        | >                                        | <   |
| ASSIGN               | CANCEL                                   |     |

This action will complete the seating assignment.

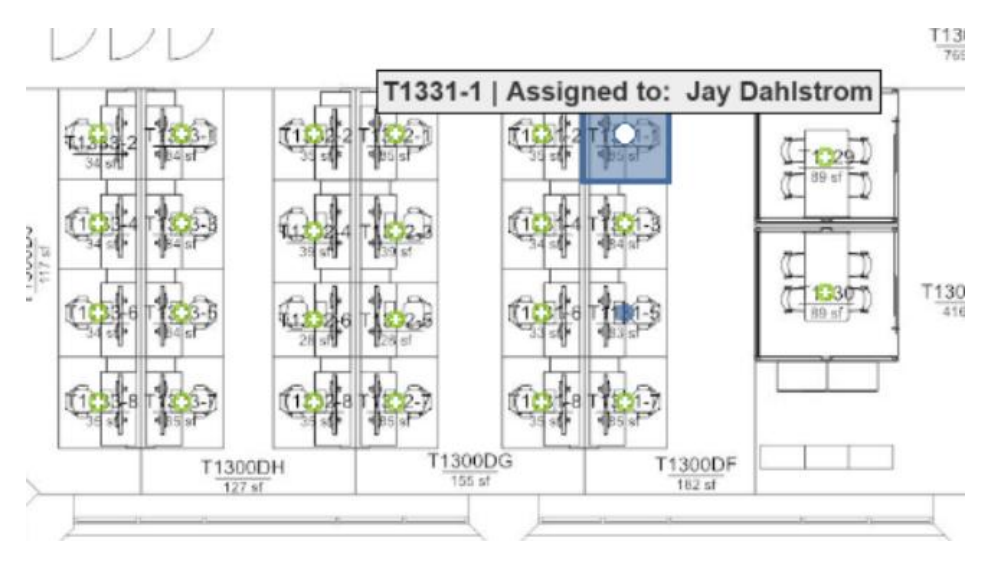

## **REMOVE AN ASSIGNMENT**

Ensure that a Space Administrator is logged in to <u>Map View</u>. Navigate to the desired building and floor, then click on the appropriate resource.

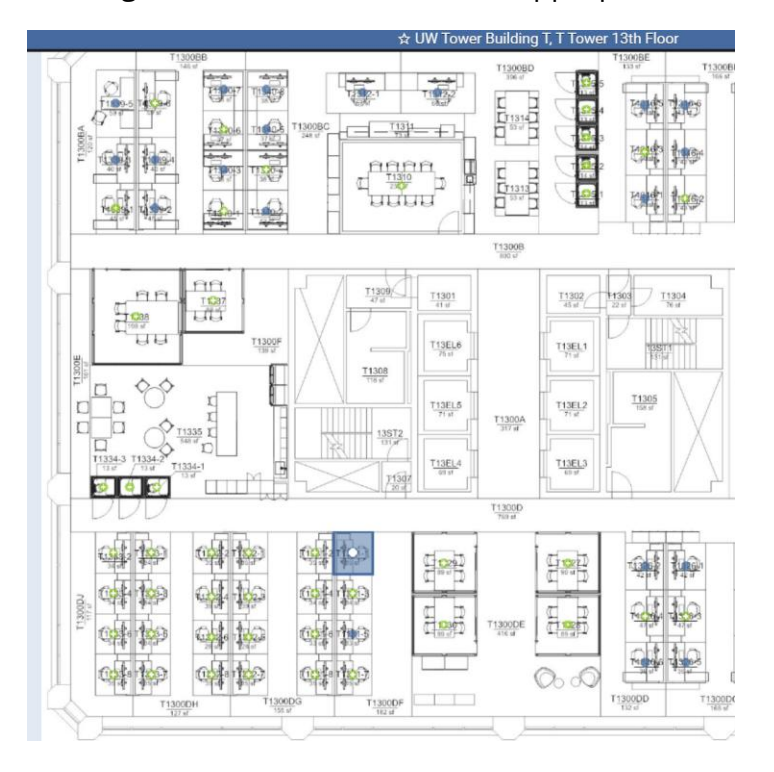

Make sure the user assigned to the space is the one who needs to be removed.

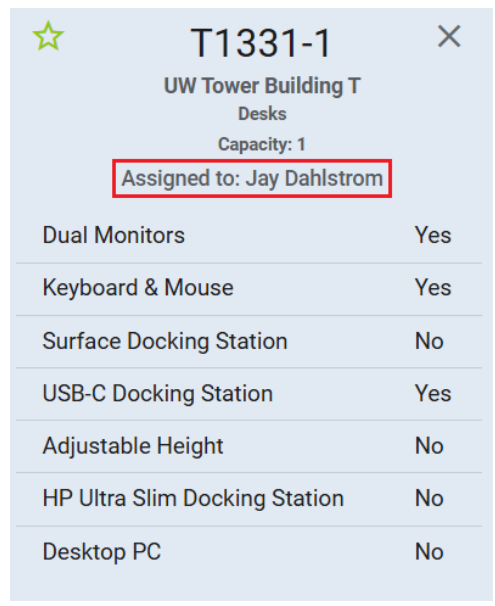

Once you've confirmed the details, scroll to the bottom of the left-hand panel and select the **UNASSIGN** button.

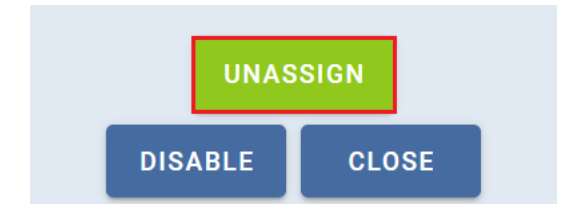

#### This action will remove the user from their permanent seating assignment.

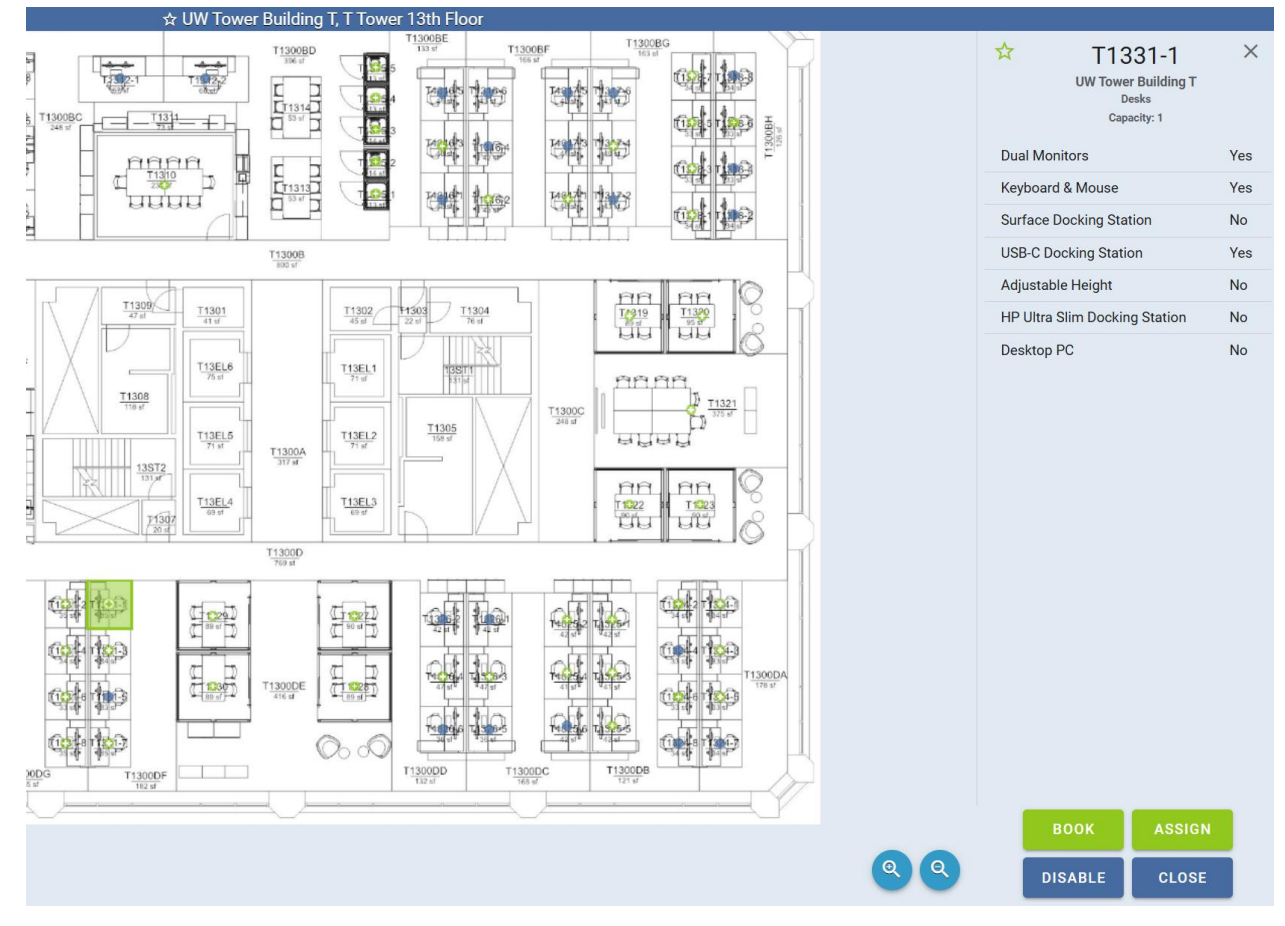

# MANAGE REQUESTED BOOKINGS

As a Space Administrator, you can designate whether a resource's bookings require an approval process. If approval is needed for a specific huddle room or conference room, please email the Facilities IT Helpdesk at <u>uwftech@uw.edu</u> to enable this feature for those spaces.

Once a resource is set to require approval, follow the steps below to accept a user's booking. Please note that any bookings made prior to this change will remain in the system and are considered pre-approved.

## **VIEW APPROVALS**

In Resource Scheduler, click the **APPROVALS** tab.

• **Note:** The remainder of this tutorial uses our test environment, as there are currently no resources in production that require approval at the time of writing and editing this document.

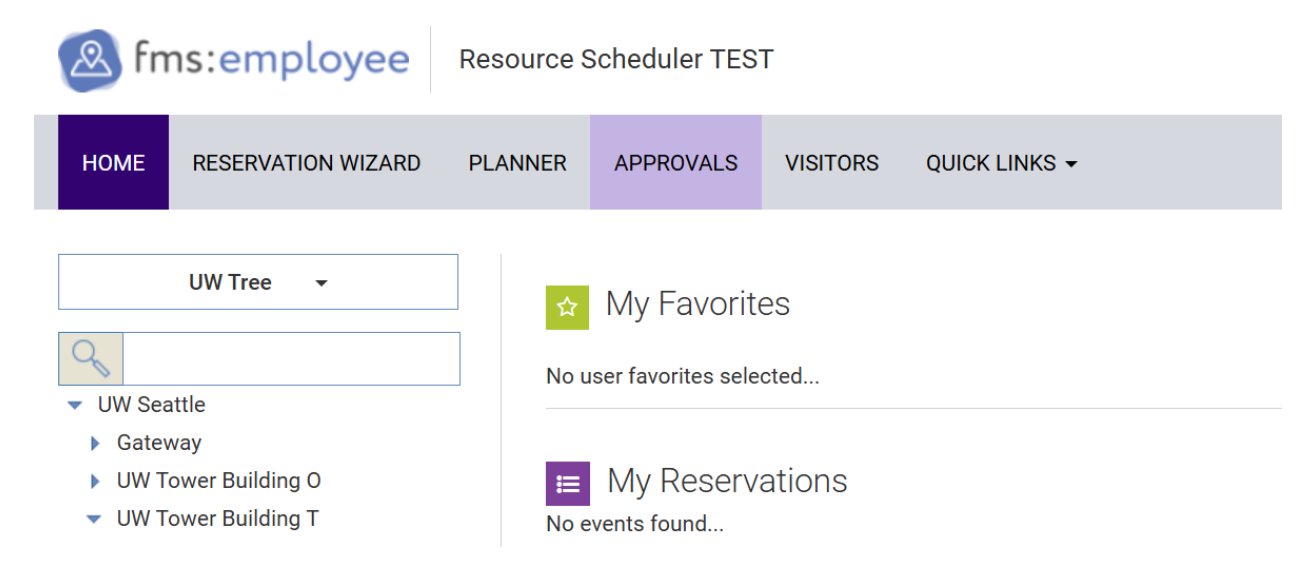

If necessary, use the dropdowns to adjust the date range and location of the pending approval requests, then click the purple **Display** button.

| HOME RESI                 | ERVATION WIZA | RD PLANNER | APP | ROVALS  | VISITORS | QUICK LINKS | • |
|---------------------------|---------------|------------|-----|---------|----------|-------------|---|
| <sup>&gt;</sup> ending Re | quests        |            |     |         |          |             |   |
| All Locations             | V From (      | 06/18/2025 | То  | 06/28/2 | 2025     | Display     |   |
| All Locations             |               |            |     |         |          |             |   |
| Gateway                   |               |            |     |         |          |             |   |
| UW Tower Building O       |               |            |     |         |          |             |   |
| UW Tower Building T       |               |            |     |         |          |             |   |
|                           |               |            |     |         |          |             |   |
|                           |               |            |     |         |          |             |   |

This will display all reservations that match the criteria selected in the previous step.

| Pending Requ               | ests                                           |                               |                                                          |
|----------------------------|------------------------------------------------|-------------------------------|----------------------------------------------------------|
| UW Tower Building T $\sim$ | From 06/18/2025                                | To 06/28/2025                 |                                                          |
| Pending Internal Requests  |                                                |                               |                                                          |
| User Name 🕹                | Requested 🕹                                    | Description 🕹                 | Date and Time 🔸                                          |
|                            | 6/18/2025 9:45 AM<br>US - Washington (Pacific) | Testing Reservation Approvals | 6/20/2025 1:30 PM - 3:30 PM<br>US - Washington (Pacific) |
|                            | 6/18/2025 9:48 AM<br>US - Washington (Pacific) | Testing Reservation Approvals | 6/23/2025 1:15 PM - 3:15 PM<br>US - Washington (Pacific) |

Reservations can be sorted by any column in the Pending Request view. To sort by a specific column, click the arrow next to the desired column, then click the purple **Display** button.

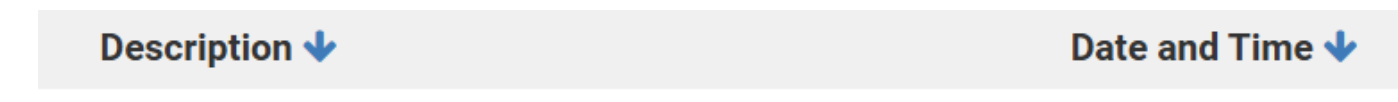

To view more details about a reservation, either hover over the bluehighlighted **Description** to see a small information box or click on it to open a pop-up

| HOME RESERVATION WIZARD PLANNER                                                                                       | APPROVALS VISITORS QUICK LINKS +                                       |                                                                                                    |          |
|----------------------------------------------------------------------------------------------------|------------------------------------------------------------------------|----------------------------------------------------------------------------------------------------|----------|
| Pending Requests          UW Tower Building T       From       06/18/2025       III         Pending Internal Requests | To 06/28/2025 The Display                                              |                                                                                                    |          |
| User Name 🕹 Requested 🕹                                                                                               | Description 🕹                                                          | Date and Time 🔸                                                                                                    | Location |
| 6/18/2025 9:45 AM<br>US - Washington (Pacific)<br>6/18/2025 9:48 AM<br>US - Washington (Pacific)                      | <u>Testing Reservation Approvals.</u><br>Testing Reservation Approvals | <section-header>         Coursest is on provide the image of the image of the</section-header> | )<br>)   |

#### window with additional details.

In the new pop-up window, the Space Administrator can make any necessary edits. For more details on editing a reservation, refer to the <u>Edit Other User's Bookings</u> section. If edits are made to the reservation, click the golden **SAVE** button; otherwise, proceed to the next step.

| Resource Scheduler - Reservation                                                      | n Details - Google Chrome                        | - o x              |  |  |  |  |  |
|---------------------------------------------------------------------------------------|--------------------------------------------------|--------------------|--|--|--|--|--|
| uwuat.resourcescheduler.net/resourcescheduler/schedDtl.asp?NoApprove=1&ID=-1999999521 |                                                  |                    |  |  |  |  |  |
| Testing Reservation Appr                                                              | rovals ID: -1999999521 US - Washington (Pacific) | CANCEL SAVE MORE - |  |  |  |  |  |
| 06/23/2025                                                                            | 01:15 PM (C) To 03:15 PM (C) Repeat              |                    |  |  |  |  |  |
| Details Advance                                                                       | Details Advanced Scheduling Options History      |                    |  |  |  |  |  |
| Host                                                                                  | Host <i>i</i> More                               |                    |  |  |  |  |  |
| Invite                                                                                | Invite (1) Attendees                             |                    |  |  |  |  |  |
| Description Hi friend -                                                               | scription Hi friend - from space admin!          |                    |  |  |  |  |  |
| Grey # Of Attendees 3 Private Flag for Follow-up Setup Time 0  Cleanup Time 0         |                                                  |                    |  |  |  |  |  |
| ADD RESOUR                                                                            | ADD RESOURCES + REMOVE ALL                       |                    |  |  |  |  |  |
| UW Tower                                                                              | UW Tower Building T - Conference Rooms           |                    |  |  |  |  |  |
| Adam                                                                                  | Adams (T1327) (4) - Pending SwAP RESOURCE        |                    |  |  |  |  |  |

# CANCEL SAVE MORE -

#### To exit, click **CLOSE** on the small information box or the **X** in the pop-up window.

## Accept Bookings

When back on the main Approval screen, click the **Approval** button.

| Pending Reque             | ests                                           |                               |                                                          |                     |               |        |
|---------------------------|------------------------------------------------|-------------------------------|----------------------------------------------------------|---------------------|---------------|--------|
| UW Tower Building T 🗸 Fr  | rom 06/18/2025 🛱 To 06/28/20                   | 25 🛱 Display                  |                                                          |                     |               |        |
| Pending Internal Requests |                                                |                               |                                                          |                     |               |        |
| User Name 🕹               | Requested 🔸                                    | Description 🕹                 | Date and Time 🔸                                          | Location 🕹          | Resource 🕹    | Action |
|                           | 6/18/2025 9:45 AM<br>US - Washington (Pacific) | Testing Reservation Approvals | 6/20/2025 1:30 PM - 3:30 PM<br>US - Washington (Pacific) | UW Tower Building T | Adams (T1327) | ×      |

### **Deny Bookings**

When back on the main Approval screen, click the **Deny** button.

| Pending Re            | quests                                         |                               |                                                          |                     |               |                       |
|-----------------------|------------------------------------------------|-------------------------------|----------------------------------------------------------|---------------------|---------------|-----------------------|
| UW Tower Building T   | ✓ From 06/18/2025 	☐ To                        | 06/28/2025 🛱 Display          |                                                          |                     |               |                       |
| Pending Internal Requ | ests                                           |                               |                                                          |                     |               |                       |
| User Name 🕹           | Requested 🕹                                    | Description 🕹                 | Date and Time 🕹                                          | Location 🔸          | Resource 🕹    | Action                |
|                       | 6/18/2025 9:48 AM<br>US - Washington (Pacific) | Testing Reservation Approvals | 6/23/2025 1:15 PM - 3:15 PM<br>US - Washington (Pacific) | UW Tower Building T | Adams (T1327) | <b>X</b>              |
|                       |                                                |                               |                                                          |                     |               | Powered By FM:Systems |

If deleting the request is the intended action, click **OK** on this screen.

# uwuat.resourcescheduler.net says

Continue with delete of Request?

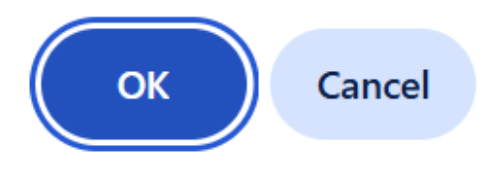

# **GENERATE KEY REPORTS**

Resource Scheduler includes several out of the box reports. This section will primarily focus on two reports frequently requested by current Space Administrators: **Actual vs. Planned** and **Room No-Show**.

Space Administrators have access to reports for the buildings, floors, and resource types they manage. For example, Sam Harris manages the 3rd and 4th floor resources in Smith Hall. When he navigates to the Reports section, he will see all available out of the box reports. However, when using the dropdowns, he will notice that he can only view the resources he oversees. He will not be able to access reports for areas outside his scope, such as the 1st floor of Savory Hall.

# GO TO REPORTS SECTION

Ensure that a Space Administrator is logged in to <u>Resource Scheduler</u>. In Resource Scheduler, navigate to **REPORTS**>**REPORTS**.

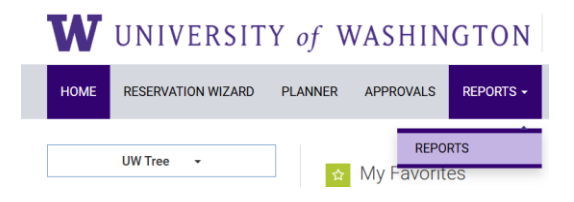

In the **Report Type** dropdown, select **Resource Utilization**.

| W UNIVERSIT              | TY of V | VASHIN    | GTON      | Resou   | urce Scheduler  |
|--------------------------|---------|-----------|-----------|---------|-----------------|
| HOME RESERVATION WIZARD  | PLANNER | APPROVALS | REPORTS - | QUICK I | links -         |
| Reports                  |         |           |           |         | Dan art Dataila |
| Favorites                |         |           |           | ~       | Report Details  |
| - All                    |         |           |           | _       |                 |
| – Favorites –            |         |           |           |         |                 |
| Activities and Details   |         |           |           |         |                 |
| Administrative           |         |           |           | - 1     |                 |
| Alternative Workspace    |         |           |           | - 1     |                 |
| Departments and Costings |         |           |           |         |                 |
| General                  |         |           |           |         |                 |
| Managed Services         |         |           |           | _       |                 |
| Resource Utilization     |         |           |           |         |                 |
| User Defined             |         |           |           |         |                 |

## Note: How to Favorite a Report

At the bottom of the Report screen, locate the **Mark Report as Favorite** checkbox and select it.

| W                                                                                                    | UNIVERS                                                                            | ITY of     | WASHING                                       | GTON Reso       | urce Scheduler                                                                                                    |
|----------------------------------------------------------------------------------------------------|------------------------------------------------------------------------------------|------------|-----------------------------------------------|-----------------|----------------------------------------------------------------------------------------------------|
| ном                                                                                                    | E RESERVATION WIZ                                                                  | ARD PLANNE | R APPROVALS                                   | REPORTS - QUICK | LINKS -                                                                                                    |
| Report<br>Resource<br>Actual vs<br>Departme<br>Resource<br>Resource<br>Resource<br>Room No<br>User Defin | Planned Anti-No Chart By Department - No Chart By Department Show Report ned Field |            |                                               | ~               | Report Details<br>Resource Utilization - Actual vs. Planned<br>This report lists utilization of resources by showing how many resources were<br>actually used. It lists the resources that were planned to be used (how many<br>reservations were made) against how the resources were actually used (how many<br>requiring check in were never actually checked in.) This report helps administrators<br>identify which spaces are habitually being reserved but not actually being used.                                                                                                    |
| Time R<br>O<br>O<br>S                                                                                    | ange<br>Select Date Range -<br>custom Time Range<br>tart Date                      | 06/01/2025 |                                               | ~               | Marco         Nature News         Nature News <th< td=""></th<> |
| Scope<br>Region<br>Group<br>Resour                                                                       | /Location<br>ce                                                                    | 06/13/2025 | Gateway<br>5th Floor<br>All Resources for Gro | ~<br>~<br>up ~  |                                                                                                    |
|                                                                                                    |                                                                                    |            |                                               |                 | Mark Report as Favorite                                                                                                    |

A pop-up window will appear. Enter a name for the report (the author chose to keep the original name for ease of recall), then click **OK**.

#### uw.resourcescheduler.net says

Enter a favorite name to save the report

| Actual vs. Planned |    |        |
|--------------------|----|--------|
|                    | ОК | Cancel |

On the original page, the **Mark Report as Favorite** option will change to **Remove from favorites** once the report is marked.

| W UNIVER                                                                                                    | SITY of    | WASHINGTON                                      | Reso  | burce Scheduler                                                                                                    |
|----------------------------------------------------------------------------------------------------|------------|-------------------------------------------------|-------|----------------------------------------------------------------------------------------------------|
| HOME RESERVATION WIZ                                                                                                    | ARD PLANNE | ER APPROVALS REPORTS -                          | QUICK | LINKS -                                                                                                    |
| Reports<br>Report Type<br>Resource Utilization<br>Actual vs. Planned<br>Department<br>Resource P. No Chart<br>Resource By Department<br>Room No-Show Report<br>User Defined Field |            |                                                 | ~     | Report Details<br>Resource Utilization - Actual vs. Planned<br>This report lists utilization of resources by showing how many resources were<br>actually used. It lists the resources that were planned to be used (how many<br>reservations were made) against how the resources were actually used (how many<br>requiring check in were never actually checked in.) This report helps administrators<br>identify which spaces are habitually being reserved but not actually being used.                                                                                                    |
| Time Range<br>- Select Date Range<br>Custom Time Range<br>Start Date<br>End Date                                                                                                  | 06/01/2025 | ti<br>ti                                        | ~     | No.         No.                                                                                                    |
| Scope<br>Region/Location<br>Group<br>Resource                                                                                                    |            | Gateway<br>Sth Floor<br>All Resources for Group | ~ ~   |                                                                                                    |
|                                                                                                    |            |                                                 |       | The second second secon |

# ACTUAL VS. PLANNED REPORT

#### Click on Actual Vs. Planned.

| W UN                   | IVERSIT       | Y of V                                                                                               | VASHIN                                                  | GTON      | Resou   | rce Schedule                                                                             | er  |
|------------------------|---------------|----------------------------------------------------------------------------------------------------|---------------------------------------------------------|-----------|---------|------------------------------------------------------------------------------------------|-----|
| HOME RESER             | VATION WIZARD | PLANNER                                                                                              | APPROVALS                                               | REPORTS - | QUICK L | INKS 🗸                                                                                   |     |
| Reports<br>Report Type |               |                                                                                                    |                                                         |           |         | Report Details                                                                           | - 4 |
| Resource Utilization   | ~             | Resource Utiliz<br>This report li<br>actually used<br>reservations<br>requiring che<br>identify whic | ation<br>sts ut<br>I. It lis<br>were<br>eck in<br>h spa |           |         |                                                                                          |     |
| C Select               | ~             | Raper Hana, Matation of<br>Singer Temperary (Mana<br>Raper Children<br>Raper Children                | Actor                                                   |           |         |                                                                                          |     |
| O Custom Time          |               | Find Floor Tartaurary (Moor) Calcula 101<br>Stud Floor Tartaurary (Moor) Calcula 101                 | Cault                                                   |           |         |                                                                                          |     |
| Start Date             | 06/2          | 4/2025 [                                                                                             | :-<br>                                                  |           |         | (Find Fase: Tempinary Officie) Cubicle 102<br>(Find Fase: Tempinary Officie) Cubicle 104 | :   |
| End Date               | 06/2          | 4/2025 [                                                                                             |                                                         |           |         |                                                                                          |     |

Use the **Time Range** dropdown to select a predefined range or select **Custom Time Range** and specify a **Start Date** and **End Date**.

|            |          | •                 |            |  |  |
|------------|----------|-------------------|------------|--|--|
| Tim        | e Ra     | nge               |            |  |  |
| $\bigcirc$ |          | Select Date Range | ~          |  |  |
|            | Cu       | istom Time Range  |            |  |  |
|            | Sta      | art Date          | 06/01/2025 |  |  |
|            | <b>F</b> | 1 Data            |            |  |  |
|            | En       | d Date            | 06/13/2025 |  |  |

Under the **Scope Region/Location** dropdown, select the desired building.

| Reports                                                                                                    |           |            |        |                   |   |
|----------------------------------------------------------------------------------------------------|-----------|------------|--------|-------------------|---|
| Report Type                                                                                                    |           |            |        |                   |   |
| Resource Utilization                                                                                                    |           |            |        |                   | ` |
| Actual vs. Planned<br>Department<br>Resource<br>Resource - No Chart<br>Resource By Department<br>Room No-Show Report<br>User Defined Field |           |            |        |                   |   |
| Time Range                                                                                                    |           |            |        |                   |   |
| Select Da                                                                                                    | ite Range |            |        |                   | ~ |
| Custom Time Ra                                                                                                    | inge      |            |        |                   |   |
| Start Date                                                                                                    |           | 06/01/2025 |        |                   |   |
| End Date                                                                                                    |           | 06/13/2025 |        |                   |   |
| Scope<br>Region/Location                                                                                                    |           |            |        |                   | ~ |
| Group                                                                                                    |           |            | All lo | cations/resources |   |
| Resource                                                                                                    |           |            | UWS    | Seattle           |   |
|                                                                                                    |           |            | Gate   | eway              |   |
|                                                                                                    |           |            |        |                   |   |
|                                                                                                    |           |            |        |                   |   |

Use the **Group** and **Resource** dropdowns as needed.

- The Group dropdown controls the floor and/or resource type being viewed.
- The Resource dropdown specifies the individual resource to display. Only one resource can be selected at a time.

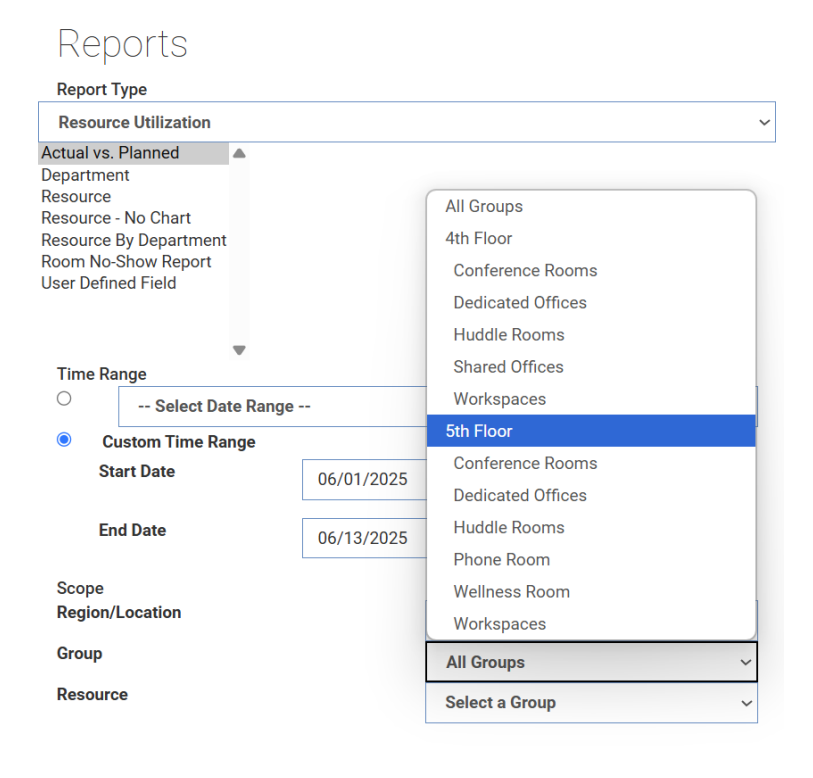

On the right-hand side of the screen, use the corresponding dropdown menu to select the desired **Report Format** (Excel or PDF).

| Report Format                                       |          |   |
|-----------------------------------------------------|----------|---|
| Excel                                               |          | ~ |
| Excel                                               |          |   |
| PDF                                                 |          |   |
| End Hr                                              | 5 PM     | ~ |
| For User Defined Field<br>utilization, select field | Audience | ~ |

| PDF                       |       |   |
|---------------------------|-------|---|
| Additional Criteria       |       |   |
| Start Hr                  | 12 AM | ~ |
| End Hr                    | 5 PM  | ~ |
| For User Defined Field    | 5 AM  |   |
| itilization, select field | 6 AM  |   |
|                           | 7 AM  |   |
|                           | 8 AM  |   |
|                           | 9 AM  | I |
|                           | 10 AM |   |
|                           | 11 AM |   |
|                           | 12 PM |   |
|                           | 1 PM  |   |
|                           | 2 PM  |   |
|                           | 3 PM  |   |
|                           | 4 PM  |   |
|                           | 5 PM  |   |
|                           | 6 PM  |   |
|                           | 7 PM  |   |
|                           | 8 PM  |   |
|                           | 9 PM  |   |
|                           | 10 PM |   |
|                           | 11 PM |   |
|                           | 12 AM |   |

Use the dropdown fields to define the **Start Hr** and **End Hr** values.

Once all required fields are filled in, click the **GENERATE REPORT** button.

| W UNIVER                                                                                                    | SITY of                       | WASHINGT                                        | ON Reso      | urce Scheduler                                                                                                    |                                                                                                    | Hello <b>Yurika Harada ~</b> Hel                   | Þ      |
|----------------------------------------------------------------------------------------------------|-------------------------------|-------------------------------------------------|--------------|----------------------------------------------------------------------------------------------------|----------------------------------------------------------------------------------------------------|----------------------------------------------------|--------|
| HOME RESERVATION W                                                                                                    | IZARD PLANN                   | ER APPROVALS REP                                | ORTS - QUICK | LINKS -                                                                                                    |                                                                                                    | <b>命</b> 9,                                        | 6      |
| Report Type<br>Resource Utilization<br>Actual vs. Planned<br>Department<br>Resource - No Chart<br>Resource - No Chart<br>Res |                               |                                                 | v            | Report Details<br>Resource Utilization - Actual vs. Planned<br>This report lists utilization of resources by showing how many resources were<br>actually used. It is the resources that were planned to be used (how many<br>reservations were made) against how the resources were actually used (how many<br>requiring check in were new actually checked in, This report helps administrators<br>identify which spaces are habitually being reserved but not actually being used.                                                                                                    | Report Format<br>PDF<br>Additional Criteria<br>Start Hr<br>End Hr<br>For User Defined Field<br>utilization, select field | 12 AM     v       12 AM     v       Audience     v | ~      |
| Custom Time Range     Custom Time Range     Start Date     End Date     Scope     Region/Location     Group     Resource                                                                                                    | e<br>06/01/2025<br>06/13/2025 | Cateway<br>Sth Floor<br>All Resources for Group | v<br>v<br>v  | Normalization         Normalization         Normalinstantiniteation         Normalinsthetation |                                                                                                    |                                                    |        |
| GENERATE REPORT                                                                                                    |                               |                                                 |              |                                                                                                    |                                                                                                    | Powered By FM:Sy                                   | ystems |

If **PDF** is selected as the **Report Type**, a pop-up window will appear displaying the requested report. Space Administrators can then click the download button to save a copy.

| BuildReport.aspx | 5 / 5 – 10                    | 00% +   🕄            | ల                        |                         |                    |                        |                       | * 母                |
|------------------|-------------------------------|----------------------|--------------------------|-------------------------|--------------------|------------------------|-----------------------|--------------------|
|                  | Resource                      | Reservation<br>Count | Planned<br>Hours<br>Used | Actual<br>Hours<br>Used | Available<br>Hours | Planned<br>Utilization | Actual<br>Utilization | Actual/<br>Planned |
|                  | (5th Floor: Workspaces) 579-2 | 0                    | 0.00                     | 0.00                    | 240.00             | 0.00 %                 | 0.00%                 | 0.00 %             |
|                  | (5th Floor: Workspaces) 579-3 | 0                    | 0.00                     | 0.00                    | 240.00             | 0.00 %                 | 0.00%                 | 0.00 %             |
|                  | (5th Floor: Workspaces) 579-4 | 0                    | 0.00                     | 0.00                    | 240.00             | 0.00 %                 | 0.00%                 | 0.00 %             |
|                  | (5th Floor: Workspaces) 579-6 | 0                    | 0.00                     | 0.00                    | 240.00             | 0.00 %                 | 0.00%                 | 0.00 %             |
| 1                | (5th Floor: Workspaces) 579-7 | 0                    | 0.00                     | 0.00                    | 240.00             | 0.00 %                 | 0.00%                 | 0.00 %             |
|                  | (5th Floor: Workspaces) 579-8 | 0                    | 0.00                     | 0.00                    | 240.00             | 0.00 %                 | 0.00%                 | 0.00 %             |
|                  | (5th Floor: Workspaces) 579-9 | 0                    | 0.00                     | 0.00                    | 240.00             | 0.00 %                 | 0.00%                 | 0.00 %             |
|                  | (5th Floor: Workspaces) 580-1 | 1                    | 1.00                     | 0.83                    | 240.00             | 0.42 %                 | 0.35%                 | 83.00 %            |
|                  | (5th Floor: Workspaces) 580-3 | 0                    | 0.00                     | 0.00                    | 240.00             | 0.00 %                 | 0.00%                 | 0.00 %             |
|                  | (5th Floor: Workspaces) 580-5 | 0                    | 0.00                     | 0.00                    | 240.00             | 0.00 %                 | 0.00%                 | 0.00 %             |
|                  | (5th Floor: Workspaces) 580-7 | 0                    | 0.00                     | 0.00                    | 240.00             | 0.00 %                 | 0.00%                 | 0.00 %             |
|                  | (5th Floor: Workspaces) 580-9 | 6                    | 6.00                     | 6.00                    | 240.00             | 2.50 %                 | 2.50%                 | 100.00 %           |
| 2                |                               | . 19                 | 55.00                    | 53.33                   | 39,360.00          |                        |                       |                    |

## ROOM NO-SHOW REPORT

Under Resource Utilization, click **Room No-Show Report**.

# Reports

#### **Report Type**

| Resource Utilization   |   |
|------------------------|---|
| Actual vs. Planned     |   |
| Department             |   |
| Resource               |   |
| Resource - No Chart    |   |
| Resource By Department |   |
| Room No-Show Report    |   |
| User Defined Field     |   |
|                        |   |
|                        |   |
|                        | • |

The dropdown options may change depending on which report was previously selected. Use the **Time Range** dropdown to select a predefined range or select **Custom Time Range** and specify a **Start Date** and **End Date**.

|      | •                 |                   |   |  |  |  |  |
|------|-------------------|-------------------|---|--|--|--|--|
| Time | Range             |                   |   |  |  |  |  |
| 0    | Select Date Rar   | Select Date Range |   |  |  |  |  |
|      | Custom Time Range |                   |   |  |  |  |  |
|      | Start Date        | 06/01/2025        |   |  |  |  |  |
|      | End Date          | 06/13/2025        | Ē |  |  |  |  |
|      |                   | 00,10,2020        |   |  |  |  |  |

Under the **Scope Region/Location** dropdown, select the desired building.

|                          | •                 |            |        |                    |   |
|--------------------------|-------------------|------------|--------|--------------------|---|
| Time Ra                  | nge               |            |        |                    |   |
| $\bigcirc$               | Select Date Range |            | ~      |                    |   |
| O                        | ustom Time Range  |            |        |                    |   |
| St                       | art Date          | 06/01/2025 |        |                    |   |
| En                       | d Date            | 06/13/2025 |        |                    |   |
| Scope<br><b>Region</b> / | Location          |            |        |                    | ~ |
| Group                    |                   |            | All lo | ocations/resources |   |
| Resourc                  | e                 |            | UWS    | Seattle            |   |
|                          |                   |            | Gat    | teway              |   |
|                          |                   |            |        |                    |   |

Use the Group and Resource dropdowns as needed.

- The Group dropdown controls the floor and/or resource type being viewed.
- The Resource dropdown specifies the individual resource to display. Only one resource can be selected at a time.

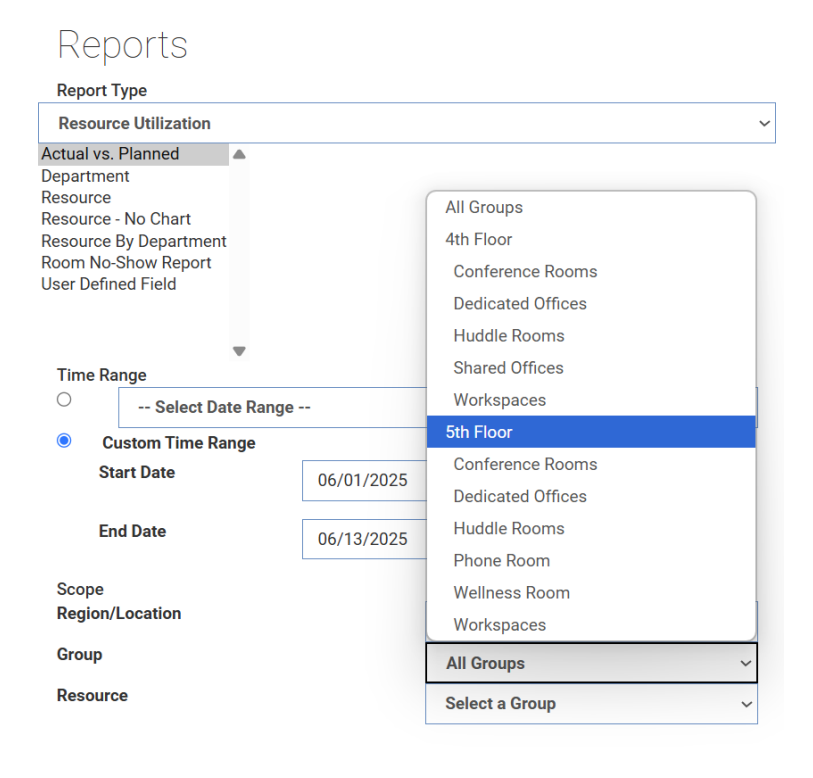

On the right-hand side of the screen, use the corresponding dropdown menu to select the desired **Report Format** (Excel or PDF).

| Report Format |   |
|---------------|---|
| PDF           | ~ |
| Excel         |   |
| PDF           |   |
|               |   |

If **PDF** is selected as the **Report Type**, a pop-up window will appear displaying the requested report. Space Administrators can then click the download button to save a copy.

|          | 1 / 1   - 100% +   🗄 🔊 |                              | <b>予</b> |
|----------|------------------------|------------------------------|----------|
| Resource | Schedule Description   | Planned <u>Auto-Released</u> |          |
|          |                        |                              |          |

# REFERENCES

FM: Systems. (2024, 02 01). Employee Features Matrix. Retrieved 06 05, 2025, from https://portal.fmsystems.com/documentation/downloads/Employee%20Feat ure%20Matrix.pdf